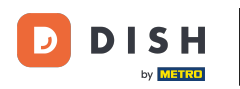

i

#### Ti mostriamo come visualizzare i prezzi speciali dei tuoi articoli nel negozio online.

| Restaurant Jane Doe                                                                                |                                                                                               |                                                 | View Menu Login Register     |  |  |  |  |
|----------------------------------------------------------------------------------------------------|-----------------------------------------------------------------------------------------------|-------------------------------------------------|------------------------------|--|--|--|--|
| <b>Restaurant Jane</b><br><b>Doe</b><br>Metrostraße 1, Düsseldorf 40235,<br>Vlaams Gewest, Germany | Restaurant open for<br>Local orders:<br>Online orders (Delivery):<br>Online orders (Pick up): | 08:00 - 23:59<br>08:00 - 23:59<br>08:00 - 23:59 |                              |  |  |  |  |
| How do you want to get your ord                                                                    | Jer?                                                                                          | Delivery Pick-up                                | Your Order                   |  |  |  |  |
| Menu Working Hours Info                                                                            | Allergens                                                                                     |                                                 | Add menu items to your cart. |  |  |  |  |
| Ail Pasta Pizza Drir<br>Pasta                                                                      | IKS                                                                                           | ^                                               | Checkout                     |  |  |  |  |
| Spaghetti Carbona<br>Guanciale, Pecorin<br>Product info                                            | ara<br>o Romano, Egg                                                                          | €8.99 +                                         |                              |  |  |  |  |
| Spaghetti Bologne<br>Meat, Wine, Tomal<br>Product info                                             | ese<br>toes, Carrots, Celery                                                                  | € 11.50 +                                       |                              |  |  |  |  |
| Pizza                                                                                              |                                                                                               | ^                                               |                              |  |  |  |  |

DISH Order - Come impostare prezzi speciali per le voci del menu

## • Fare clic su Voci di menu in CUCINA .

D

| Dashboard                |                                 |                     |                       | = * 📌 🕓          |
|--------------------------|---------------------------------|---------------------|-----------------------|------------------|
| 👔 DASHBOARD              | March 29, 2022 - April 24, 2023 |                     |                       |                  |
| 🚍 RESTAURANT             | Orders                          |                     |                       |                  |
|                          |                                 |                     |                       | •                |
| Categories<br>Menu Items | Total Orders                    | Accepted Orders     | Declined Orders       | Completed Orders |
| Mealtimes                | 54                              | Z                   | 27                    | 25               |
| Lad SALES                |                                 | •                   |                       |                  |
| MARKETING                | Cash Payment Orders             | Card Payment Orders | Online Payment Orders | Pick-up Orders   |
| 🚢 USERS                  | <sup>&lt;</sup> 54              | 0                   | 0                     | 43               |
| JESIGN                   | <                               |                     |                       |                  |
| LOCALISATION             |                                 | D                   |                       |                  |
| 🖌 TOOLS                  | < Delivery Orders               | Average Basket Size |                       |                  |
| <b>¢</b> ₿ SYSTEM        | 11                              | 1 items             |                       |                  |
| erkian - (674c0825)      | Revenue                         |                     |                       | ?                |

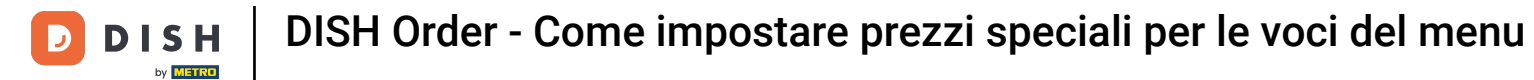

### Ora clicca sull'icona della matita dell'articolo desiderato per modificare il prezzo speciale.

| e          | Menus        |   |     |     |                       |          |       |       |   | 1                    | = 🔺 📌             | 0  |
|------------|--------------|---|-----|-----|-----------------------|----------|-------|-------|---|----------------------|-------------------|----|
| £6         | DASHBOARD    |   | + N | lew | Delete Enable Disable |          |       |       |   |                      |                   | ۲  |
| •          | RESTAURANT   | < |     |     | NAME OF THE DISH      | CATEGORY | PRICE |       |   | SPECIAL STATUS       | STATUS            | ≞  |
| Ħ          | KITCHEN      | ~ |     | 1   | Coca Cola 0,5I        | × Drinks | €     | 2.99  | • | Active               | Enabled           |    |
|            | Categories   |   |     | 1   | Pizza Italia          | × Pizza  | €     | 9.00  | • |                      | Enabled           |    |
|            | Menu Items   |   |     | /   | Spaghetti Bolognese   | ×Pasta   | €     | 11.50 | • |                      | Enabled           |    |
|            |              |   |     | 1   | Spaghetti Carbonara   | ×Pasta   | €     | 8.99  | • |                      | Enabled           |    |
| Let 1      | SALES        | < |     |     |                       |          |       |       |   |                      |                   |    |
| E I        | MARKETING    | < |     |     |                       |          |       |       |   |                      |                   |    |
| <b>*</b> ( |              | < |     |     |                       |          |       |       |   |                      |                   |    |
| 1          | DESIGN       | < |     |     |                       |          |       |       |   |                      |                   |    |
| <b>@</b> 1 | LOCALISATION | < |     |     |                       |          |       |       |   |                      |                   |    |
| y.         | TOOLS        | < |     |     |                       |          |       |       |   |                      |                   |    |
| ¢8 :       | SYSTEM       | < |     |     |                       |          |       |       |   |                      |                   |    |
| ersion     |              |   |     |     |                       |          |       |       |   |                      |                   |    |
|            |              |   |     |     |                       |          |       |       |   | Privacy Settings   F | AQ   New Features |    |
|            |              |   |     |     |                       |          |       |       |   |                      |                   | 2) |

DISH Order - Come impostare prezzi speciali per le voci del menu

## Fare clic sulla scheda Speciali .

D

| e      | Menu Edit    |   |                                                                                                    | • | <b>a</b> 9 |     | 9 |
|--------|--------------|---|----------------------------------------------------------------------------------------------------|---|------------|-----|---|
| n      | DASHBOARD    |   | Save & Close                                                                                                    |   |            |     |   |
| •      | RESTAURANT   | < | Menu Options Specials Allergens and additives Legal information                                                                                        |   |            |     |   |
| 11     | KITCHEN      | ~ | Special Type Special Price                                                                                                    |   |            |     |   |
|        | Categories   |   | Fixed Amount Percentage C 0,00                                                                                                    |   |            |     |   |
|        | Menu Items   |   | Timeframe                                                                                                    |   |            |     |   |
|        |              |   | Forever Recurring                                                                                                    |   |            |     |   |
| ш      | SALES        | < | Special Status                                                                                                    |   |            |     |   |
| 2      | MARKETING    | < | Disabled<br>Select disable to deactivate Special. Select Enable to activate Special and enter the Start Date, End Date and price of your Special item. |   |            |     |   |
| *      | USERS        | < |                                                                                                    |   |            |     |   |
| 1      | DESIGN       | < |                                                                                                    |   |            |     |   |
| 0      | LOCALISATION | < |                                                                                                    |   |            |     |   |
| ۶      | TOOLS        | < |                                                                                                    |   |            |     |   |
| \$     | SYSTEM       | < |                                                                                                    |   |            |     |   |
| ersion |              |   | Drivacy Satting                                                                                                    |   | ow Fostu   | 0.0 |   |
|        |              |   |                                                                                                    |   |            | 6   |   |

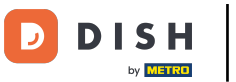

### In Tipo Speciale puoi scegliere la variazione di prezzo tra Importo Fisso o Percentuale .

| ð        | Menu Edit               |   | =                                                                                                    | * *          | 0 |
|----------|-------------------------|---|----------------------------------------------------------------------------------------------------|--------------|---|
| 2        | DASHBOARD               |   | Save & Close                                                                                                    |              |   |
| =        | RESTAURANT              | < | Menu Options Specials Allergens and additives Legal information                                                                                     |              |   |
| 11       | KITCHEN<br>Categories   | ~ | Special Type     Special Price       Fixed Amount     Percentage     €     9,90                                                                     |              |   |
|          | Menu Items<br>Mealtimes |   | Timeframe<br>Forever Recurring                                                                                                    |              |   |
| ы        | SALES                   | < | Special Status                                                                                                    |              |   |
| 2        | MARKETING               | < | Disabled Select disable to deactivate Special. Select Enable to activate Special and enter the Start Date, End Date and price of your Special item. |              |   |
| <b>±</b> |                         | < |                                                                                                    |              |   |
| 1        | DESIGN                  | < |                                                                                                    |              |   |
| 0        | LOCALISATION            | < |                                                                                                    |              |   |
| ۶        | TOOLS                   | < |                                                                                                    |              |   |
| \$       | SYSTEM                  | < |                                                                                                    |              |   |
| lersion  |                         |   | Privacy Settings   FAQ   N                                                                                                    | lew Features | 2 |

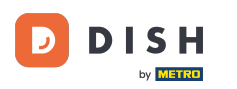

# T Ora inserisci l' importo del prezzo speciale.

| e  | Menu Edit    |   |                                                                                                    | <b>"</b> | 9 |
|----|--------------|---|----------------------------------------------------------------------------------------------------|----------|---|
| £  | DASHBOARD    |   | Save & Close                                                                                                    |          |   |
| =  | RESTAURANT   | < | Menu Options Specials Allergens and additives Legal information                                                                                        |          |   |
| Ħ  | KITCHEN      | ~ | Special Type Special Price                                                                                                    |          |   |
|    | Categories   |   | Fixed Amount Percentage € 9,90                                                                                                    |          |   |
|    | Menu Items   |   | Timeframe                                                                                                    |          |   |
|    |              |   | Forever Recurring                                                                                                    |          |   |
| ш  | SALES        | < | Special Status                                                                                                    |          |   |
| Le | MARKETING    | < | Disabled<br>Select disable to deactivate Special. Select Enable to activate Special and enter the Start Date, End Date and price of your Special item. |          |   |
| *  |              | < |                                                                                                    |          |   |
| 1  | DESIGN       | ĸ |                                                                                                    |          |   |
| 0  | LOCALISATION | < |                                                                                                    |          |   |
| ۶  | TOOLS        | ¢ |                                                                                                    |          |   |
| ¢  | SYSTEM       | < |                                                                                                    |          |   |
|    |              |   |                                                                                                    |          |   |
|    |              |   | Privacy Settings   FAQ   New Feat                                                                                                    | ires     |   |
|    |              |   |                                                                                                    | t        |   |

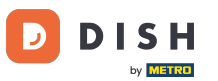

### • Nella sezione Timeframe puoi poi decidere se il prezzo speciale è eterno o ricorrente.

| ē           | Menu Edit    |                                                                                                    |                  | -        | *        | 0 |
|-------------|--------------|----------------------------------------------------------------------------------------------------|------------------|----------|----------|---|
| £6 (        | DASHBOARD    | Save & Close                                                                                                    |                  |          |          |   |
| = 1         | RESTAURANT   | Menu Options Specials Allergens and additives Legal information                                                                                        |                  |          |          |   |
| 11          | KITCHEN      | Special Type Special Price                                                                                                    |                  |          |          |   |
|             | Categories   | Fixed Amount Percentage € 9,90                                                                                                    |                  |          |          |   |
|             | Menu Items   | Timeframe                                                                                                    |                  |          |          |   |
|             |              | Forever Recurring                                                                                                    |                  |          |          |   |
| Lee S       | SALES        | Recurring every                                                                                                    |                  |          |          |   |
| e i         | MARKETING    | Mon Tue Wed Thu Fri Sat Sun                                                                                                    |                  |          |          |   |
| <b>.</b> .  |              | Recurring from time     Recurring to time       12:00     15:00     0                                                                                  |                  |          |          |   |
| 1           | DESIGN       | Special Status                                                                                                    |                  |          |          |   |
| ⊕ I         | LOCALISATION | Disabled<br>Select disable to deactivate Special. Select Enable to activate Special and enter the Start Date, End Date and price of your Special item. |                  |          |          |   |
| ۶           | TOOLS        |                                                                                                    |                  |          |          |   |
| <b>\$</b> ; | SYSTEM       |                                                                                                    |                  |          |          |   |
|             |              |                                                                                                    | Privacy Settings | AQ   New | Features | ? |

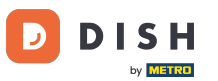

### • Nella sezione Ricorrente puoi poi decidere in quali giorni applicare l'offerta speciale.

| ê      | Menu Edit   |   |                                                                                                    | =                  |           | <b>*</b> ( | 3 |
|--------|-------------|---|----------------------------------------------------------------------------------------------------|--------------------|-----------|------------|---|
| 20 I   | DASHBOARD   |   | Save & Close                                                                                                    |                    |           |            |   |
| •      | RESTAURANT  | < | Menu Options Specials Allergens and additives Legal information                                                                            |                    |           |            |   |
| Ħ      | ITCHEN      | ~ | Special Type Special Price                                                                                                    |                    |           |            |   |
|        | Categories  |   | Fixed Amount Percentage € 9,90                                                                                                    |                    |           |            |   |
|        | Menu Items  |   | Timeframe                                                                                                    |                    |           |            |   |
|        |             |   | Forever Recurring                                                                                                    |                    |           |            |   |
| ш      | SALES       | < | Recurring every                                                                                                    |                    |           |            |   |
| Le 1   | MARKETING   | < | Mon Tue Wed Thu Fri Sat Sun                                                                                                    |                    |           |            |   |
| ± (    |             | < | Recurring from time Recurring to time                                                                                                    |                    |           |            |   |
| 1      | DESIGN      | < | Special Status                                                                                                    |                    |           |            |   |
| ⊕ I    | OCALISATION | < | Disabled                                                                                                    |                    |           |            |   |
| ×      | TOOLS       | < | Select disable to deactivate special. Select Enable to activate special and enter the Start Date, End Date and price of your special item. |                    |           |            |   |
| ¢8 9   | SYSTEM      | < |                                                                                                    |                    |           |            |   |
| ersion |             |   |                                                                                                    |                    |           |            |   |
|        |             |   | Privac                                                                                                    | y Settings [ FAQ ] | vew reati | res        |   |
|        |             |   |                                                                                                    |                    |           |            |   |

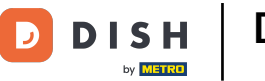

## In Ricorrente da ora puoi impostare l'intervallo di tempo.

| ð        | Menu Edit    | = * * <sup>2</sup>                                                                                                    | 0 |
|----------|--------------|----------------------------------------------------------------------------------------------------|---|
| 20       | DASHBOARD    | Save & Close                                                                                                    |   |
| •        | RESTAURANT   | Menu Options Specials Allergens and additives Legal information                                                                                                    |   |
| Ħ        | KITCHEN      | Special Type Special Price                                                                                                    |   |
|          | Categories   | Fixed Amount Percentage € 9,90                                                                                                    |   |
|          | Menu Items   | Timeframe                                                                                                    |   |
|          |              | Forever Recurring                                                                                                    |   |
| ы        | SALES        | Recurring every                                                                                                    |   |
| E I      | MARKETING    | Mon Tue Wed Thu Fri Sat Sun                                                                                                    |   |
| <b>.</b> |              | Recurring from time     Recurring to time       12:00     Image: Second second second |   |
| 1        | DESIGN       | Special Status                                                                                                    |   |
| <b>@</b> | LOCALISATION | Disabled                                                                                                    |   |
| ×        | TOOLS        | Select disable to deactivate Special. Select Enable to activate Special and enter the Start Date, End Date and price of your Special Item.                                                                                                    |   |
| ¢8 :     | SYSTEM       |                                                                                                    |   |
|          |              | Privacy Settings   FAQ   New Features                                                                                                    | ? |

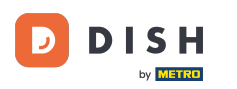

Per attivare lo stato del prezzo speciale nel negozio online, fare clic sul pulsante di attivazione/disattiva zione.

| ê           | Menu Edit   |   |                                                                                                    | = * 🔩 🚫                               |
|-------------|-------------|---|----------------------------------------------------------------------------------------------------|---------------------------------------|
| £6∎ D       | ASHBOARD    |   | 🖻 Save & Close                                                                                                    |                                       |
| 🖀 R         | ESTAURANT   | < | Menu Options Specials Allergens and additives Legal information                                                                            |                                       |
| <b>11</b> K | TCHEN       | ~ | Special Type Special Price                                                                                                    |                                       |
|             | Categories  |   | Fixed Amount Percentage € 9,90                                                                                                    |                                       |
|             | Menu Items  |   | Timeframe                                                                                                    |                                       |
|             |             |   | Forever Recurring                                                                                                    |                                       |
| Lee S       | ALES        | < | Recurring every                                                                                                    |                                       |
| ы.<br>М     | ARKETING    | < | Mon Tue Wed Thu Fri Sat Sun                                                                                                    |                                       |
| •           | егре        |   | Recurring from time Recurring to time                                                                                                    |                                       |
|             | SEKS        | Ì | 12:00 0 15:00 0                                                                                                    |                                       |
| 🖌 D         | ESIGN       | < | Special Status                                                                                                    |                                       |
| θL          | OCALISATION | < | Disabled                                                                                                    |                                       |
| ۶T          | DOLS        | < | Select disable to deactivate Special. Select Enable to activate Special and enter the Start Date, End Date and price of your Special item. |                                       |
| ¢c s        | YSTEM       | < |                                                                                                    |                                       |
|             |             |   |                                                                                                    |                                       |
|             |             |   |                                                                                                    | Privacy Settings   FAQ   New Features |
|             |             |   |                                                                                                    | ?                                     |

#### DISH Order - Come impostare prezzi speciali per le voci del menu

# Ora salva le modifiche.

| 8   | Menu Edit    |              |                                                                                                    | =                          | * 📌 🤒        |  |
|-----|--------------|--------------|----------------------------------------------------------------------------------------------------|----------------------------|--------------|--|
| ß   | DASHBOARD    |              | Save & Close                                                                                                    |                            |              |  |
| =   | RESTAURANT   | <            | Menu Options Specials Allergens and additives Legal information                                                                            |                            |              |  |
| Ħ   | KITCHEN      | ~            | Special Type Special Price                                                                                                    |                            |              |  |
|     | Categories   |              | Fixed Amount Percentage C 9,90                                                                                                    |                            |              |  |
|     | Menu Items   |              | Timeframe                                                                                                    |                            |              |  |
|     |              |              | Forever Recurring                                                                                                    |                            |              |  |
| ш   | SALES        | <            | Recurring every                                                                                                    |                            |              |  |
| Le. | MARKETING    | <            | Mon Tue Wed Thu Fri Sat Sun                                                                                                    |                            |              |  |
|     |              |              | Recurring from time Recurring to time                                                                                                    |                            |              |  |
| -   | USERS        | <sup>1</sup> | 12:00 0 15:00 0                                                                                                    |                            |              |  |
| 1   | DESIGN       | <            | Special Status                                                                                                    |                            |              |  |
| Ф   | LOCALISATION | <            | Enabled                                                                                                    |                            |              |  |
| x   | TOOLS        | <            | Select disable to deactivate Special. Select Enable to activate Special and enter the Start Date, End Date and price of your Special item. |                            |              |  |
| ¢:  | SYSTEM       | <            |                                                                                                    |                            |              |  |
|     |              |              |                                                                                                    |                            |              |  |
|     |              |              |                                                                                                    | Privacy Settings   FAQ   M | lew Features |  |
|     |              |              |                                                                                                    |                            | ?            |  |

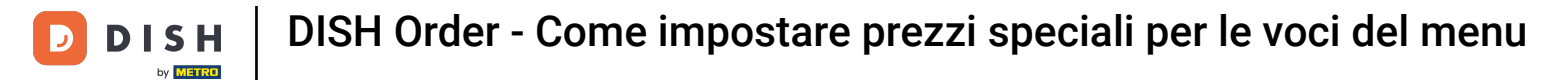

### I prezzi speciali sono ora visualizzati nel negozio online. Ecco fatto. Fatto.

| R | estaurant Jane Doe                                                                                 |                                                                                               | View                                            | Englis<br>Menu Login Register | h 🗣                                     |  |  |  |
|---|----------------------------------------------------------------------------------------------------|-----------------------------------------------------------------------------------------------|-------------------------------------------------|-------------------------------|-----------------------------------------|--|--|--|
|   | <b>Restaurant Jane</b><br><b>Doe</b><br>Metrostraße 1, Düsseldorf 40235,<br>Vlaams Gewest, Germany | Restaurant open for<br>Local orders:<br>Online orders (Delivery):<br>Online orders (Pick up): | 08:00 - 23:59<br>08:00 - 23:59<br>08:00 - 23:59 |                               |                                         |  |  |  |
|   | How do you want to get your order?                                                                 |                                                                                               | Delivery Pick-up                                | Your Orde                     | er                                      |  |  |  |
|   | Menu Working Hours Info A                                                                          | llergens                                                                                      |                                                 |                               |                                         |  |  |  |
| 1 | All Pasta Pizza Drinks Pasta                                                                       |                                                                                               | ^                                               |                               | dd menu items to your cart.<br>Checkout |  |  |  |
|   | Spaghetti Carbonara<br>Guanciale, Pecorino Roma<br>Product info                                    | ano, Egg                                                                                      | € 6.50<br>€ 8.99 +                              |                               |                                         |  |  |  |
|   | Spaghetti Bolognese<br>Meat, Wine, Tomatoes, Ca<br>Product info                                    | arrots, Celery                                                                                | € 9.90<br>€ 11.50 +                             |                               |                                         |  |  |  |
|   | Pizza                                                                                              |                                                                                               | ^                                               | <b>`</b>                      |                                         |  |  |  |
|   | Test                                                                                               |                                                                                               |                                                 |                               |                                         |  |  |  |

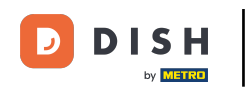

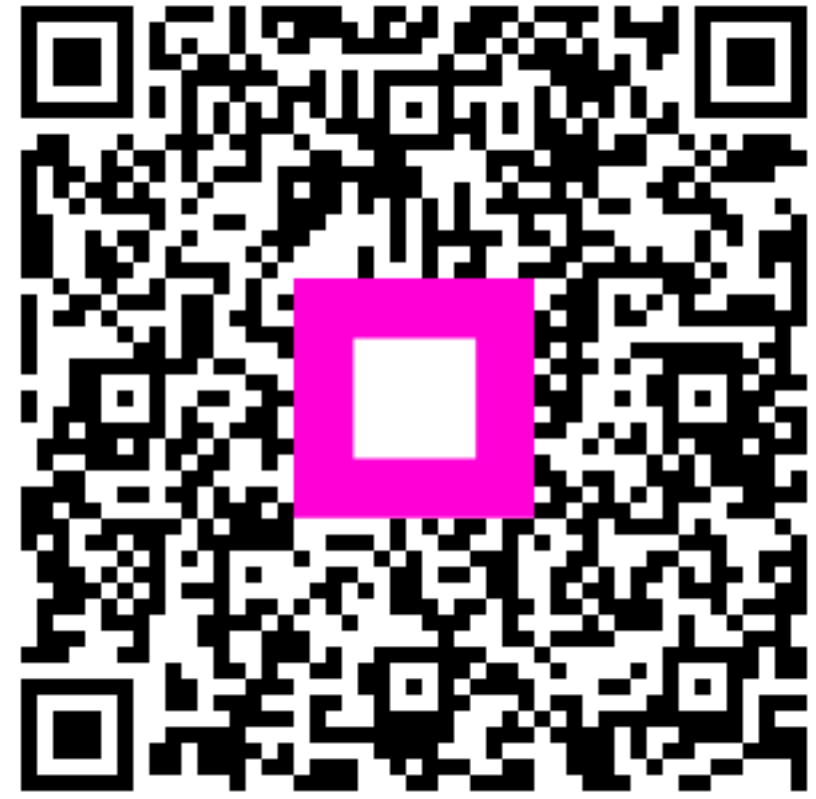

Scansiona per andare al lettore interattivo